## WebUSB の使い方

1.WebUSB とは

WebUSB とはブラウザ上のウェブアプリケーションから、パソコン等に接続された USB デバイスと直接通信でき る機能です。この機能を使用して、ブラウザ上の MakeCode から micro:bit へ直接プログラムを書き込むことが できます。これにより、従来の.hex ファイルを一度パソコン等に保存して micro:bit ヘドラッグ&ドロップする 手間を省くことができます。

## 2. 使用条件

WebUSB を使用する条件は次の通りです。※2023/3/30 確認現在 Chrome ブラウザ バージョン 79 以降 Microsoft Edge バージョン 79 以降 **※micro:bit v1.5 をご利用の方はファームウェアのバージョンが 0249 以降が必要です。 詳しくは下記 URL もしくは QR コードからご確認ください。** <u>https://onl.sc/YyS8tU1</u> Microsoft MakeCode ウェブページ(短縮 URL)

## 3. WebUSB によるプログラムの書き込み

プログラム作成画面を開き、パソコン等とmicro:bitをUSB 接続します。

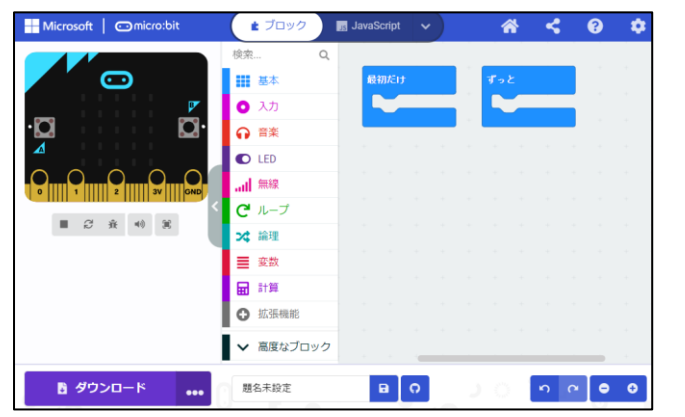

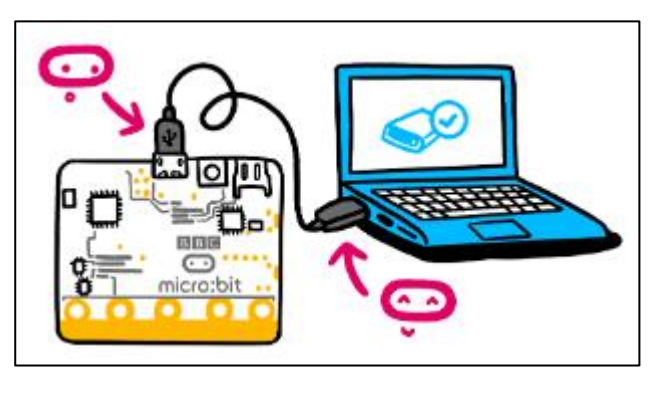

画面左下「…」アイコンをクリックして「Connect device」をクリックします

| Microsoft Omicro:bit | ▲ ブロック           | JavaScript | ~        | *        | < | ? | \$  |
|----------------------|------------------|------------|----------|----------|---|---|-----|
|                      | 検索 Q             |            |          |          |   |   | + + |
|                      | ■■ 基本            | 最初だけ       |          | ずっと      |   |   | + + |
|                      | • 入力             |            |          |          |   | + | + + |
| · <b>D</b>           | ♀ 音楽             | - + +      | + +      |          |   |   | + + |
|                      | LED              |            |          |          |   |   |     |
|                      | all 無線           |            |          |          |   |   |     |
|                      | <b>C'</b> ループ    |            |          |          |   |   |     |
|                      | 🗙 論理             |            |          |          |   |   |     |
|                      | ≣ 変数             |            |          |          |   |   |     |
| 😅 Cor                | nnect device     |            |          |          |   |   |     |
| E Dou                | wnload as file   |            |          |          |   |   |     |
|                      | לעם <sup>י</sup> | 7          |          |          |   |   |     |
| ▶ ダウンロード             | 題名未設定            | в          | 0        |          |   |   | æ   |
|                      |                  |            | <b>W</b> | - 1948 - |   |   |     |

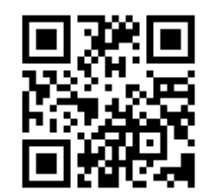

ペアリングの手順を説明する画面が複数回現れるので「次へ」をクリックして進みます

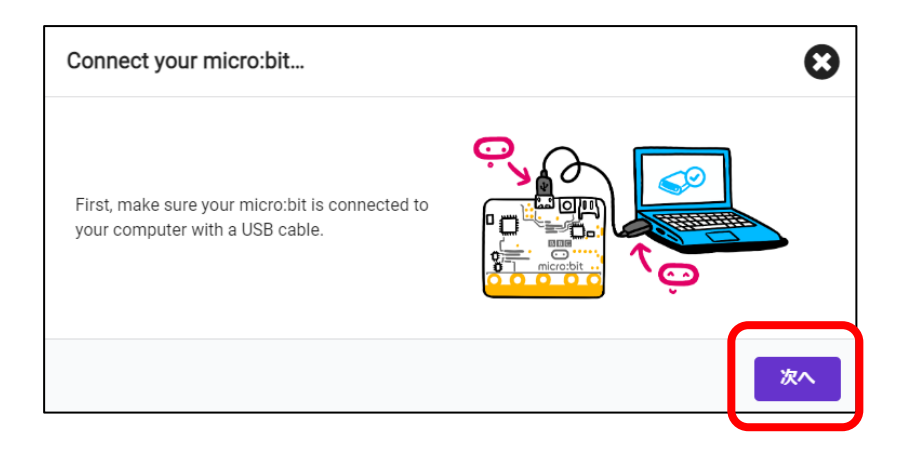

接続先の一覧が表示されるので「BBC micro:bit CMSIS-DAP」を選択し、「接続」をクリックします。

| ኢりወ | makecode.microbit.org が接続を求めています | 2018 |
|-----|----------------------------------|------|
| ros | BBC micro:bit CMSIS-DAP          |      |
|     |                                  |      |
|     |                                  |      |
|     |                                  |      |
|     | ② 接続 キャンセル                       |      |

micro:bit に接続が完了画面が現れたら「完了」をクリックします。以上で WebUSB 接続は完了です。

| ✓ micro:bit に接続しています                                                                                                    | 8 |
|----------------------------------------------------------------------------------------------------|---|
| Your micro:bit is connected! Pressing<br>'Download' will now automatically copy your<br>code to your micro:bit.<br>If you need to unpair this micro:bit, you can do<br>so through the '' menu next to the 'Download'<br>button |   |

何かプログラムを作成して「ダウンロード」をクリックしてみましょう。プログラムが micro:bit に直接書き込まれれば WebUSB 接続が出来ています。初回のみプログラムのダウンロードに 1~2 分程かかります。

| Microsoft Omicro:bit              | ▲ ブロック                              | Js JavaScript 🗸 | *            | 4             | <b>? \$</b> | 1 |
|-----------------------------------|-------------------------------------|-----------------|--------------|---------------|-------------|---|
|                                   | 検索 Q                                | ずっと             |              |               |             |   |
|                                   | <ul><li>■ 基本</li><li>○ 入力</li></ul> | アイコンを表示         | <b>₩</b> - 1 |               |             | - |
|                                   | ● 音楽                                |                 |              |               |             | - |
|                                   | ● LED                               |                 |              |               |             |   |
| 0      1       2       3V     GND | <b>C'</b> ループ                       |                 |              |               |             | - |
|                                   | ☆ 論理                                |                 |              |               |             | - |
|                                   | ■ 変数                                |                 |              |               |             |   |
|                                   | ● 拡張機能                              |                 |              |               |             |   |
|                                   | ✔ 高度なブロック                           |                 |              |               |             |   |
| ◎ ダウンロード 👥                        | 題名未設定                               | BO              | ى د          | <b>ר</b> א רי | • • •       |   |

ー度 WebUSB 接続するとブラウザ側で状態を記憶するので、2 回目以降 USB 接続する際には自動的に WebUSB 接続されます。

※micro:bit は、個体ごとに WebUSB 接続をする必要があります。

※復元ソフトなどが入っているパソコン等の場合、シャットダウンするとブラウザの記憶がリセットされるため、パソコン等の電源を入れるたびに WebUSB 接続の操作が必要です。